SmartLabによる

# In-plane 極点測定

ODF 解析を行う場合、バックグランド除去、defocus補正は重要である。

極点図の外周部分は透過法で測定されていたが、In-plane極点測定では反射法で測定されているように 解説されている。しかし、この部分はdefocusが大きく、吸収も大きいので補正量が大きく、 解析は困難である。極点図の外周部分( $\alpha$ 角度が90度(0度とも表現される事もある))は測定しない。

Smartlabの極点測定はバックグランド測定を伴わない。バックグランド除去を行う場合、 本来の極点測定と、バックグランド測定を別に測定し、合成する必要があります。 バックグランドは、極点図の対称性から、 $\beta$ 方向360度の範囲を必要としない。 通常、45度あるいは90度あれば十分である。 defocus測定のバックグランドは、1点で可能である。 本説明ではIn-plane極点のdefocus測定を紹介し、通常の極点測定を理解して頂く。

更に、アルミニウム材5182H18によるODF解析を紹介します。

2013年02月07日 HekperTex Office

各種光学系説明資料¥SmartLab-In-plane

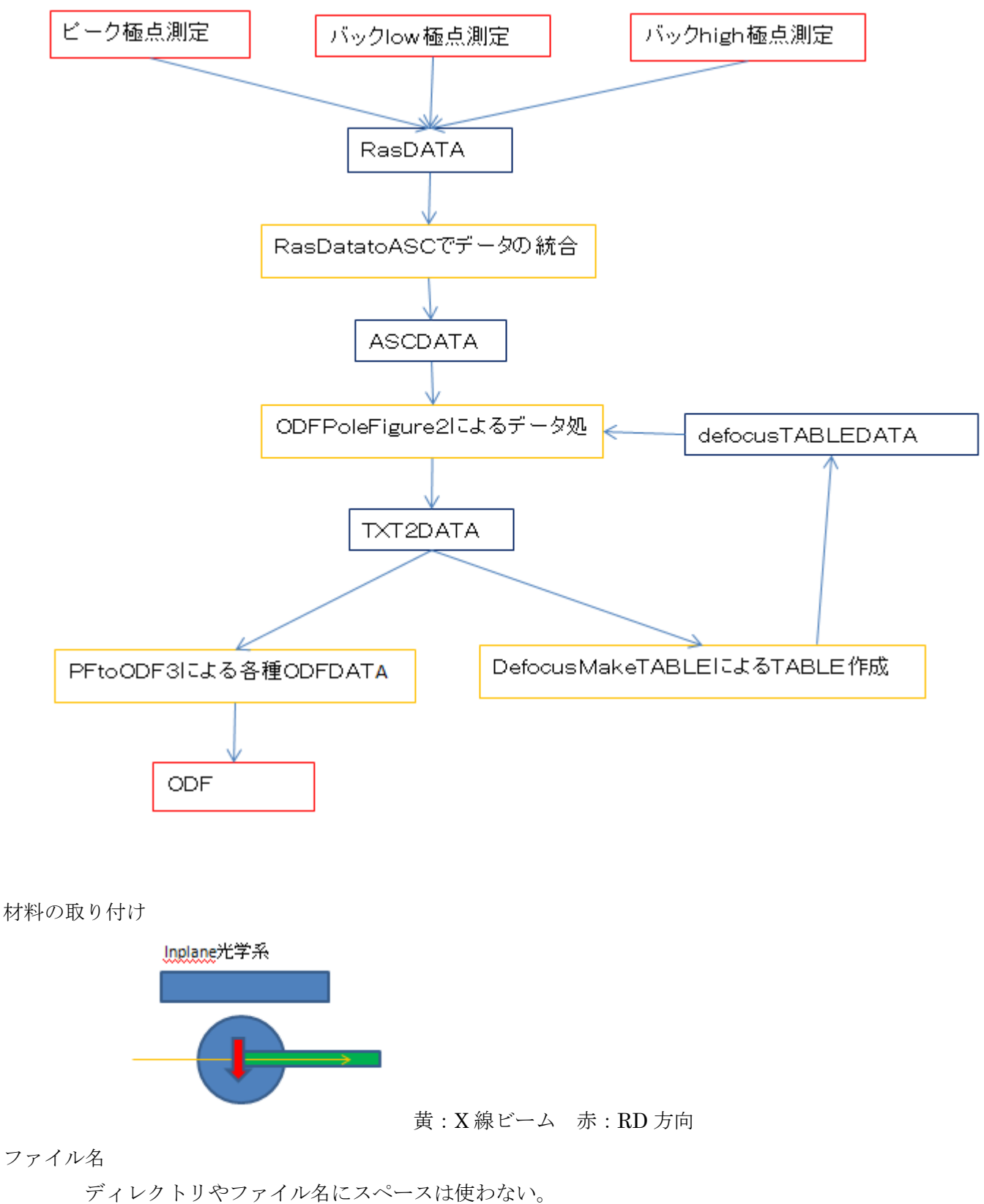

ファイル名

極点図測定では、ファイル名の先頭を測定指数とする。 例えば、試料名が Al-NO1 の場合、111\_Al-NO1,200\_Al-NO1,220\_Al 1 NO1 とする。

測定

In-plnae測定における分解能は、受光ソーラスリット(通常は0.5deg.)によって決まり OutPlaneの測定では、受光スリット幅とSSスリット幅により決まる。 OutPlane側を0.5deg,の分解能とするには、受光スリットとSSスリットが2mmを 選択する。

極点測定では、defocusとバックグランドの扱いが重要である。

defocus

In-plane極点におけるdefocusの測定は、上記分解能で、random試料を測定し、 バックグランド処理を行った、 $\alpha$ 方向のプロファイルをdefocus補正に用いる。

In-plane極点測定におけるバックグランド測定

In-plane測定ではバックグランドを考慮した測定がバンドルされていない。

ピーク位置の極点測定と同じようにバックグランドの測定も行う。

バックグランド測定20角度はピーク位置の±3.0degあたりを測定する。

バックグランドのファイル名は、

111\_Al-NO1\_BG\_low,111\_Al-NO1\_BG\_high

200\_Al-NO1\_BG\_low,200\_Al-NO1\_BG\_high

220\_Al-NO1\_BG\_low,220\_Al-NO1\_BG\_high

BG1,BG2\_BG1,\_BG2,BG\_low,BG\_high も可能

r a n d o m試料の測定

 $\alpha$ 、 $\beta$ 方向のステップ幅は、5deg間隔とする。

r a n d o m 試料では極点図のβ方向の強度変化が少ない。

β方向の測定範囲は、試料の特性から0度から90度を測定する。

バックグランド測定では、強度が低下するため、統計変動を考慮し、1点の測定時間を長くし、  $\beta$ の測定範囲は、0->5度とする。

α範囲は、90->0の測定が可能であるが、実際にデータとして使える範囲は75->0である。

アルミニウムのdefocus極点を得る。

#### 測定結果

{111},{200},{220}極点図のピーク極点図、バックグランド極点図を測定

| 🖬 111.ras           | 256 KB | RAS ファイル     |
|---------------------|--------|--------------|
| 🗟 111_BG_high.ras   | 249 KB | RAS ファイル     |
| R]111_BG_high_β.asc | 17 KB  | RINT2000アスキー |
| 🗟 111_BG_low.ras    | 249 KB | RAS ファイル     |
| 집]111_BG_low_β.asc  | 17 KB  | RINT2000アスキー |
| र्य]111_β.asc       | 19 KB  | RINT2000アスキー |
| 🖬 200.ras           | 256 KB | RAS ファイル     |
| 🗟 200_BG_high.ras   | 249 KB | RAS ファイル     |
| ୟ]200_BG_high_β.asc | 17 KB  | RINT2000アスキー |
| 🗟 200_BG_low.ras    | 249 KB | RAS ファイル     |
| ⊇200_BG_low_β.asc   | 17 KB  | RINT2000アスキー |
| ୟ]200_β.asc         | 19 KB  | RINT2000アスキー |
| 🖬 220.ras           | 256 KB | RAS ファイル     |
| 📷 220_BG_high.ras   | 249 KB | RAS ファイル     |
| ⊡220_BG_high_β.asc  | 17 KB  | RINT2000アスキー |
| 📷 220_BG_low.ras    | 249 KB | RAS ファイル     |
| ⊇220_BG_low_β .asc  | 17 KB  | RINT2000アスキー |
|                     | 19 KB  | RINT2000アスキー |
|                     |        |              |

ASC ファイルを ODFPoleFigure2 ソフトウエアで確認

#### ASC ファイルを複数選択

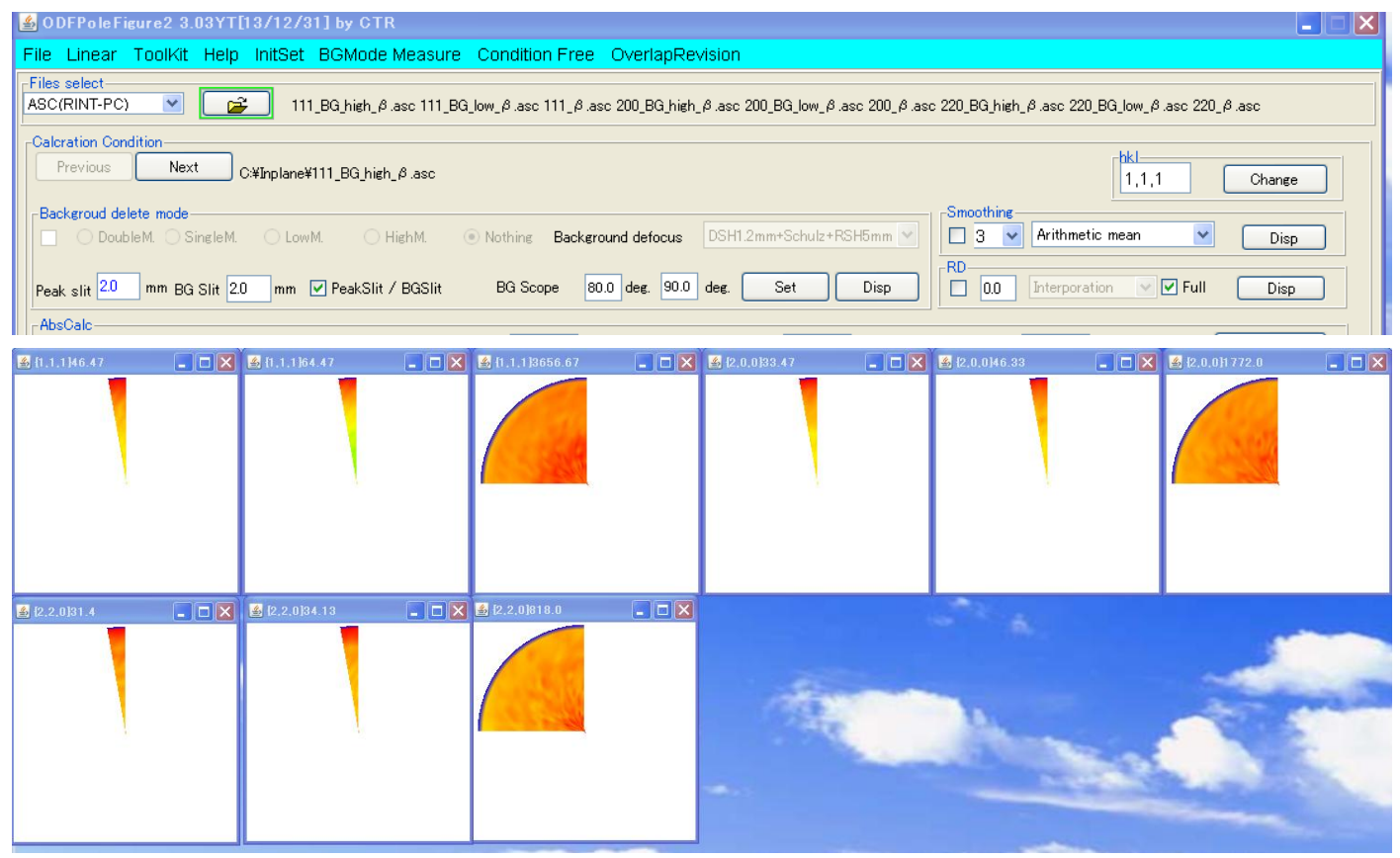

β範囲は、バックグランド測定は5度の範囲、ピーク極点図測定では90度の範囲  $\alpha$ 範囲は 85->0度を測定している。 ピーク極点図とバックグランド極点図の結合を行い、ASCファイルを作成する。

# ODFPoleFigure2 ソフトウエアの MeasureDatatoASCTools を選択

| 🍝 01          | DFPole Fi            | gure2 3.03YT[13/12/31] by ( | CTR                                                                           |
|---------------|----------------------|-----------------------------|-------------------------------------------------------------------------------|
| File          | Linear               | ToolKit Help InitSet BGM    | ode Measure Condition Free OverlapRevision                                    |
| -Files<br>ASC | select<br>(RINT-PC   | PFtoODF3                    |                                                                               |
| ∟<br>Calc     | ration Cor           | SoftWare                    |                                                                               |
| F             | Previous             | ImageTools                  |                                                                               |
| Bac           | ckgroud de           | PopLATools                  |                                                                               |
|               | 🔘 Dout               | ODFAfterTools               | O High M.   Nothing Background defocus DSH1.2mm+Schulz+RSH5mm  Arithmetic mea |
| Peal          | k slit 7.0           | PoleOrientationTools        | it / BGSlit BG Scope 80 deg. 90 deg. Set Disp 0.0 Interporation               |
| Abs           | sCalc                | DataBaseTools               |                                                                               |
|               | Schulz               | FiberTools                  | sorption coefficien 13.9 1/cm Penetration depth U.1 cm v 2 Ineta U.U des.     |
|               | O Def                | StandardODFTools            |                                                                               |
|               |                      | DefocusTools                |                                                                               |
|               | 💿 Def                | ClusterTools                | focus) BB185mm                                                                |
|               | O Def                | InverseTools                | Limit Alfa Defocus value Free(Limit/Value=0.0)                                |
|               | Den                  | MeasureDatatoASCTools       | DSH12mm+Schulz+RSH5mm                                                         |
| -Smo          | oothing for<br>Cycle | ADC-<br>2 Points 4 V        | isp Standardize OutFiles Cancel Calc Calc                                     |
|               |                      |                             |                                                                               |
|               |                      |                             |                                                                               |
| -             |                      |                             |                                                                               |

| Measure Datato ASC 1.02X by CTR  File Help  SmartLab measure data Ras Format Data(N)  Bruker data Uxd Format Data(N)  UxdtoASC  ASC Format Data |                |                 |  |  |
|----------------------------------------------------------------------------------------------------|----------------|-----------------|--|--|
| File Help                                                                                                    |                |                 |  |  |
| -SmartLab measure data<br>Ras Format Data(N)                                                                                                    | RasPFtoASC     | ASC Format Data |  |  |
| Bruker data<br>Uxd Format Data(N)                                                                                                    | UxdtoASC       | ASC Format Data |  |  |
| RINT Inplane ,other data<br>Asc Format Data(N)                                                                                                  | PluralAsctoAsc | ASC Format Data |  |  |
| −PANalytical data<br>TXT,xdrml Data(N)                                                                                                    | PANatoAsc      | ASC Format Data |  |  |
|                                                                                                    |                |                 |  |  |
|                                                                                                    |                |                 |  |  |
|                                                                                                    |                |                 |  |  |
|                                                                                                    |                |                 |  |  |

RasPFtoASC を選択

| 🕌 RasP Fto Asc 🖇       | 2.38X by (      | OTR               |                  |                  |                   |        |              |
|------------------------|-----------------|-------------------|------------------|------------------|-------------------|--------|--------------|
| File Help              | de              |                   |                  |                  |                   |        |              |
| 2,3Files N             | ue<br>1ode(Grou | <b>v</b> (qi      |                  |                  |                   |        |              |
| RasPoleTXtFile         | es select-      |                   |                  |                  |                   |        |              |
|                        | Teday (e.k. I)  |                   |                  |                  |                   |        |              |
| Gro                    | up1             | Group2            | Group3           | Group4           | Group5            | Group6 | check before |
| 0,0,0                  |                 | 0,0,0             | 0,0,0            | 0,0,0            | 0,0,0             | 0,0,0  |              |
|                        |                 |                   |                  |                  |                   |        |              |
| BackdeleteMod          | e               | SingleMede        | LewMede          | - High Mada      | Mathing.          | C Free | after        |
|                        | Dielviode       | SingleMode        |                  |                  |                   | U Free | arter        |
| Created files na       | ame             |                   |                  |                  |                   |        |              |
|                        |                 |                   |                  |                  |                   |        |              |
|                        |                 |                   |                  | ок               |                   |        |              |
|                        |                 |                   |                  |                  |                   |        |              |
|                        |                 |                   |                  |                  |                   |        |              |
| BackgroundMode         |                 |                   |                  |                  |                   |        |              |
| -RasPoleTXtFiles       | ode(Grou        | ip) 💌             |                  |                  |                   |        |              |
|                        |                 |                   |                  |                  |                   |        |              |
|                        |                 |                   | 2,3File          | esMode で Ras     | s ファイルを修          | 夏欬選択   |              |
| ▲ 厭                    | _               |                   |                  |                  |                   |        |              |
| 参照                     | : 🛅 Inpla       | ane               |                  |                  | ✓ Ø               | E 🔝 🔁  |              |
|                        | 🚞 group         | p                 |                  |                  |                   |        |              |
| 最近使ったファ                | 🔤 111.r         | as<br>BG_high.ras |                  |                  |                   |        |              |
| 1H                     | 🖬 111_I         | BG_low.ras        |                  |                  |                   |        |              |
|                        | 200.r           | as<br>BG_high.ras |                  |                  |                   |        |              |
| デスクトップ                 | 200_0           | BG_low.ras        |                  |                  |                   |        |              |
|                        | 220.r           | as<br>BG_high.ras |                  |                  |                   |        |              |
|                        | <b>⊡</b> 220_0  | BG_low.ras        |                  |                  |                   |        |              |
| マイ ドキュメント              |                 |                   |                  |                  |                   |        |              |
|                        |                 |                   |                  |                  |                   |        |              |
| ער בארב אר<br>א-בארב א |                 |                   |                  |                  |                   |        |              |
|                        |                 |                   |                  |                  |                   |        |              |
|                        | ファイル名           | 0_BG_low.         | ras" "220.ras" " | 220_BG_high.ras* | " "220_BG_low.ra: | s" 開   |              |
| マイ ネットワーク              | ファイルタイ          | (プ: *ras*BA       | S*Bas            |                  |                   | ✓ 取消   | íL           |

| 🕌 RasPFto/                      | Asc 2.37XT[1                                                                     | 3/12/31] by C | TR         |          |                 |             |          |
|---------------------------------|----------------------------------------------------------------------------------|---------------|------------|----------|-----------------|-------------|----------|
| File Help                       |                                                                                  |               |            |          |                 |             |          |
| -Backgrou<br>2,3Fil<br>RasPoleT | ndMode<br>les Mode(Gro<br>XtFiles select-<br>111group.ras<br>ile & Index(h.k.l). | pup) 🔽        | )group.ras |          |                 |             |          |
| E                               | Group1                                                                           | Group2        | Group3     | Group4   | Group5          | Group6 chec | k before |
| 1                               | 1,1,1                                                                            | 2,0,0         | 2,2,0      | 0,0,0    | 0,0,0           | 0,0,0       |          |
| _Backdelet                      | eMode<br>] DoubleMode<br>iles name                                               | Single Mode   | LowMode    | HighMode | Vothing Nothing | O Free      | after    |
| 9個のフ・                           | ァイルを追                                                                            | <br>曜択したが     |            | ОК       |                 |             |          |

| -RasPoleTXtFiles select—      |              |              |        |
|-------------------------------|--------------|--------------|--------|
| 🗃 🖆 111group.ras              | 200group.ras | 220group.ras |        |
| -Alfa-profile & Index(h,k,l)- |              |              |        |
| Group1                        | Group2       | Group3       | Group4 |
| 1,1,1                         | 2,0,0        | 2,2,0        | 0,0,0  |

111group.ras,200group.ras,220group.ras と表示している。

又、Group1,Group2,Group3の指数が表示されている。

既に、ピークとバックを1つのgroupとして扱われている。

| MultiDisp Ver.1.107     111group.ras $ $                                                  | - Alfa-prof                                                                                                    | file & Index(h,k,l)<br>Group1 1,1,1 | Group2      | Group3                                 | Group4      | Group5   | Group6 Check | before |
|-------------------------------------------------------------------------------------------|----------------------------------------------------------------------------------------------------|-------------------------------------|-------------|----------------------------------------|-------------|----------|--------------|--------|
|                                                                                           | 🛃 MultiDi                                                                                                    | isp Ver.1.107                       |             |                                        |             |          |              |        |
| 0 <sup>3</sup> <u>5</u> 10 15 20 25 30 35 40 45 50 55 60 65 70 75 80 85 90<br><b>alfa</b> | 3,750<br>3,500<br>3,250<br>2,750<br>2,500<br>2,250<br>2,250<br>1,750<br>1,750<br>1,250<br>1,250<br>1,000<br>750<br>500<br>225 |                                     |             |                                        |             |          |              |        |
|                                                                                           | 0.                                                                                                    | 5 10 15                             | 20 25 30 35 | 40 45 50 55<br>alfa<br>(P — aveP — bot | 60 65 70 75 | 80 85 90 |              |        |

α軸を横軸として、赤:ピーク強度の最小、青:ピーク強度の最大、緑:平均値

黄: 1 o w側ンバックグランド、紫: h i g h側バックグランド

| <u>ي</u> | RasPFtoAsc 2.37XT[                                                                                                 | 13/12/31] by C | TR         |            |           |            |              |  |  |
|----------|----------------------------------------------------------------------------------------------------|----------------|------------|------------|-----------|------------|--------------|--|--|
| File     | Help                                                                                                    |                |            |            |           |            |              |  |  |
|          | BackgroundMode<br>2,3Files Mode(Gru<br>RasPoleTXtFiles select-<br>E<br>111group.ras<br>Alfa=profile & Index(b.k.l) | Dup) 💌         | Deroup.ras |            |           |            |              |  |  |
|          | Group1                                                                                                    | Group2         | Group3     | Group4     | Group5    | 🗌 Groupô [ | check before |  |  |
|          | 1,1,1                                                                                                    | 2,0,0          | 2,2,0      | 0,0,0      | 0,0,0     | 0,0,0      |              |  |  |
|          | BackdeleteMode                                                                                                    | Single Mode    | LowMode    | 🗌 HighMode | ✓ Nothing | O Free     | after        |  |  |
|          | Created files name                                                                                                 |                |            |            |           |            |              |  |  |
|          |                                                                                                    |                | [          | ОК         |           |            |              |  |  |

# OKで

Created files name-

111group-chback4.asc 200group-chback4.asc 220group-chback4.asc

ОК

# 合成された、ASCファイルが group ディレクトリ作成される。

|                       | U 1    |              |                  |
|-----------------------|--------|--------------|------------------|
| 🚞 group               |        | ファイル フォルダ    | 2012/11/18 22:12 |
| 📷 111.ras             | 256 KB | RAS ファイル     | 2012/09/06 8:40  |
| 📷 111_BG_high.ras     | 249 KB | RAS ファイル     | 2012/09/06 9:24  |
| 📷 111_BG_low.ras      | 249 KB | RAS ファイル     | 2012/09/06 9:02  |
| 📷 200.ras             | 256 KB | RAS ファイル     | 2012/09/06 9:46  |
| 📷 200_BG_high.ras     | 249 KB | RAS ファイル     | 2012/09/06 10:31 |
| 📷 200_BG_low.ras      | 249 KB | RAS ファイル     | 2012/09/06 10:08 |
| 📷 220.ras             | 256 KB | RAS ファイル     | 2012/09/06 12:15 |
| 📷 220_BG_high.ras     | 249 KB | RAS ファイル     | 2012/09/06 13:01 |
| 📷 220_BG_low.ras      | 249 KB | RAS ファイル     | 2012/09/06 12:38 |
| 🕄 111_BG_high_\$ .asc | 17 KB  | RINT2000アスキー | 2012/09/06 9:24  |
| 🕄 111_BG_low_β.asc    | 17 KB  | RINT2000アスキー | 2012/09/06 9:02  |
| 🕄 111_β.asc           | 19 KB  | RINT2000アスキー | 2012/09/06 8:40  |
| 🕄 200_BG_high_β .asc  | 17 KB  | RINT2000アスキー | 2012/09/06 10:31 |
| 🗟 200_BG_low_β .asc   | 17 KB  | RINT2000アスキー | 2012/09/06 10:08 |
| 🕄 200_β.asc           | 19 KB  | RINT2000アスキー | 2012/09/06 9:46  |
| 🕄 220_BG_high_\$ .asc | 17 KB  | RINT2000アスキー | 2012/09/06 14:00 |
| 🔁 220_BG_low_\$ .asc  | 17 KB  | RINT2000アスキー | 2012/09/06 14:00 |
| 🕄 220_β.asc           | 19 KB  | RINT2000アスキー | 2012/09/06 14:00 |
|                       |        |              |                  |

## Group ディレクトリに

| ' 🛅 C:¥Inplane¥grou | ιp       |                        |        |              |                  |  |
|---------------------|----------|------------------------|--------|--------------|------------------|--|
|                     |          | 名前 🔺                   | サイズ    | 種類           | 更新日時             |  |
| ・とフォルダのタスク          | ۲        | 🖬 111group.ras         | 257 KB | RAS ファイル     | 2012/11/18 21:58 |  |
|                     |          | 🕄 111group-chback4.asc | 12 KB  | RINT2000アスキー | 2012/11/18 22:12 |  |
|                     | 8        | 🖬 200group.ras         | 257 KB | RAS ファイル     | 2012/11/18 21:58 |  |
|                     |          | 🕄 200group-chback4.asc | 12 KB  | RINT2000アスキー | 2012/11/18 22:12 |  |
|                     |          | 📷 220group.ras         | 257 KB | RAS ファイル     | 2012/11/18 21:58 |  |
|                     | <u> </u> | 🕄 220group-chback4.asc | 12 KB  | RINT2000アスキー | 2012/11/18 22:12 |  |
|                     |          |                        |        |              |                  |  |

ピーク極点図とバックグランド極点図の合成が完了

### アルミニウムのdefocus曲線を得る。

ODFPoleFigure2 ソフトウエアで合成された極点図からバックグランドを削除し、

 $TXT2ファイル(\alpha、\beta、強度)を作成$ 

| 🛃 {1,1,1]3656.67                     | 🛓 {2,0,0}1772.0                | 📃 🗖 🔀 🛃 {2,2,0}818.0                 |                            |                                         |
|--------------------------------------|--------------------------------|--------------------------------------|----------------------------|-----------------------------------------|
|                                      |                                |                                      |                            |                                         |
| 🕌 ODFPoleFigure2 3.03YT[13/12/3      | 1] by CTR                      |                                      |                            |                                         |
| File Linear ToolKit Help InitSet     | BGMode Measure Conc            | dition Free OverlapRevision          |                            |                                         |
| Files select                         | aroun-akhaok 4 aoo 200aroun-ak | abaali 4 aaa 220ayay maabbaali 4 aaa |                            |                                         |
|                                      | group-criback4.asc 200group-cr | IDACK4.asc 220group=criback4.asc     |                            |                                         |
| Previous Next C:¥Inplane¥            | group¥111group-chback4.asc     |                                      |                            | hkl<br>1,1,1 Change                     |
| Backgroud delete mode                | 4. OHighM. ONoth               | ing Background defocus DSH1.2m       | n+Schulz+RSH5mm 🔽          | Smoothing<br>3 V Arithmetic mean V Disp |
|                                      |                                |                                      |                            |                                         |
| Peak slit 20 mm BG Slit 20 mm [      | ✓ PeakSlit / BGSlit BG         | Scope 80.0 deg. 90.0 deg.            | Set Disp                   | 0.0 Interporation V Full Disp           |
| AbsCalc-                             | Absorption coeffieien          | 13.9 1/cm Penetration depth          | 0.1 cm 💌                   | 2Theta 38.42 deg.  1/Kt Profile         |
| Defocus file Select                  |                                |                                      |                            |                                         |
| Defocus functions file               | C:¥tmp¥000_90.0deg_7.0mm       | 1.0mm_1.03_a_F1.TXT                  |                            | TextDisp                                |
| ⊙ Defocus function files dir(Calc u  | nbackdefocus) BB18             | 5mm 💌                                |                            |                                         |
| O Defocus function files dir(Calc ba | ckdefocus) DSH1.2              | 2mm+Schulz+RSH5mm                    | nit Alfa Defocus value 🛛 🖡 | Free(LimitValue=0.0) 🔽 💿 1/Ra 🛛 Profile |
| Smoothing for ADC                    | Disp Standardize               | OutFiles<br>O TXT(Pole) O Asc(Pole)  | • TXT2(Pole)               | Cancel Calc Exit&ODF ODF                |
|                                      |                                |                                      |                            |                                         |

バックグランド削除にチェックを入れてcalcでTXT2ファイルが作成される。

(defocus 補正は行わない)

| -Smoothing for ADC      | Standardize OutFiles |             |              |             |          |     |
|-------------------------|----------------------|-------------|--------------|-------------|----------|-----|
| Cycle 2 Points 4 V Disp | TXT(Pole)            | 🔘 Asc(Pole) | • TXT2(Pole) | Cancel Calc | Exit&ODF | ODF |
|                         |                      |             |              |             |          |     |

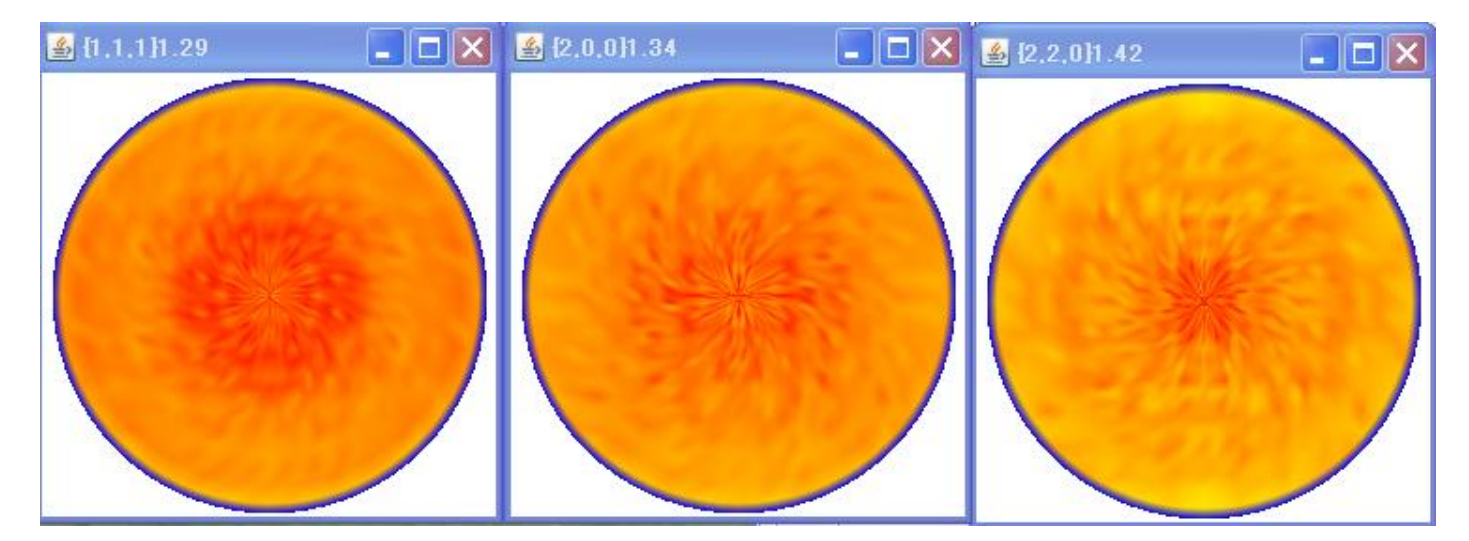

処理結果ファイルは \_2.TXT ファイル

| 🖻 111 group.ras                | 257 KB | RAS ファイル     |
|--------------------------------|--------|--------------|
| ج]111group-chback4.asc         | 12 KB  | RINT2000アスキー |
| 111group-chback4_chFB00S_2.TXT | 24 KB  | テキスト文書       |
| 🖬 200group.ras                 | 257 KB | RAS ファイル     |
| R)200group-chback4.asc         | 12 KB  | RINT2000アスキー |
| 200group-chback4_chFB00S_2.TXT | 24 KB  | テキスト文書       |
| 🖻 220group.ras                 | 257 KB | RAS ファイル     |
| 💫 220group-chback4.asc         | 12 KB  | RINT2000アスキー |
| 220group-chback4_chFB00S_2.TXT | 24 KB  | テキスト文書       |

TXT2ファイルからアルミニウムのdefocusTABLEを作成する。

ODFPoleFigure2 ソフトウエア noDEfocusTools を選択

| 🕌 ODFPoleFigure2 3.03YT[13/12/31] by GTR |                          |                       |              |                |                     |                |            |
|------------------------------------------|--------------------------|-----------------------|--------------|----------------|---------------------|----------------|------------|
| File L                                   | linear                   | ToolKit               | Help         | InitSet        | BGMo                | de Measure     | Conditi    |
| Files s                                  | elect<br>INT-PC          | PFtoC                 | DF3          |                |                     | ıback4.asc 200 | group-chba |
| _<br>_Calcra                             | tion Cor                 | SoftW                 | are          |                |                     |                |            |
| Pre                                      | evious                   | ImageTools            |              |                | 1group-chback       | 4.asc          |            |
| Back                                     | groud de                 | PopLA                 | PopLATools   |                |                     |                |            |
|                                          | <ul> <li>Dout</li> </ul> | ODFAfterTools         |              |                |                     | 🔵 HighM.       | 🔘 Nothine  |
| Peak :                                   | slit <mark>2.0</mark>    | PoleOrientationTools  |              |                | ilit / BGSlit       | BG S           |            |
| AbsC                                     | alc                      | DataBaseTools         |              |                |                     |                |            |
| Defee                                    | Schulz                   | Fiber                 | FiberTools   |                | sorption coeffieien |                |            |
|                                          | O Def                    | StandardODFTools      |              | tmp¥000 90.0de | eg 7.0mm 1          |                |            |
|                                          |                          | Defoc                 | usTool       | s              |                     |                |            |
|                                          | 💿 Def                    | ClusterTools focus) B |              |                | BB185m              |                |            |
|                                          | O Defe                   | Invers                | InverseTools |                |                     | (c)            | DOLH C     |
| O Defo                                   |                          | Measu                 | ureDat       | atoASC         | Tools               | 457            | DSH1.2m    |

| DefocusIndex 1.01XT[13/12/31] by CTR |                  |                       |  |  |
|--------------------------------------|------------------|-----------------------|--|--|
| File Help                            |                  |                       |  |  |
| Defcous sample Pole files            | DefocusMakeTABLE | *F.TXT Files          |  |  |
| Fitting function files               | AddDefocusFile   | Fitting function file |  |  |
| Defocusfiles                         | DefocusCalc      | TXT2 or Asc file      |  |  |
| TXT2<br>Defocus samle Profile        | TenckhoffCalc    | ASC,TXT2,P,           |  |  |
|                                      |                  |                       |  |  |

### DefocusMakeTABLE の選択

| 🛓 Defocusi    | nakeTABLE 3.21XT[13/12/31] b    | y CTR       |      |                        |
|---------------|---------------------------------|-------------|------|------------------------|
| File Help S   | M-Mode                          |             |      |                        |
| Ppath         |                                 |             |      |                        |
| Filename      |                                 |             |      |                        |
| Alfa Numb     |                                 | File number |      |                        |
| Object Alfa   | StartAlfa(Center: 0.0)          | StepAlfa    | 5.0  |                        |
| Fitting Fu    | 5 💌 🗆 Ма                        | x Limit     |      |                        |
| Y-position:   | s(,) 1.0,2.0,3.0,4.0,5.0,6.0,7  | .0          |      |                        |
| 📑 Dir         | c:¥¥CTR¥¥work¥¥MakeDefocusTABLI | :           |      |                        |
| Target Filena | me Filename                     |             |      |                        |
| Normlize      | Auto(RINT)                      |             |      | Collect defocus files. |
|               |                                 |             | Calc |                        |

# File から TXT2 で ODFPoleFigure2 の処理結果を複数選択

| DefocusmakeTABLE 3.21XT[13/12/31] by CTR |              |  |  |
|------------------------------------------|--------------|--|--|
| File Help SM-Mode                        |              |  |  |
| Select TXT(Beta Intens)                  |              |  |  |
| Select TXT2(Alfa Beta Intens)            |              |  |  |
| End                                      | <b>F</b> ile |  |  |
| DefocusmakeTABLE 3.21XT[13/12/3          | 1] by CTR    |  |  |

| 📓 DefocusmakeTABLE 3.21XT[13/12/31] by CTR |                                    |                  |              |                                |  |  |  |
|--------------------------------------------|------------------------------------|------------------|--------------|--------------------------------|--|--|--|
| File Help 3                                | 6M-Mode                            |                  |              |                                |  |  |  |
| Ppath                                      | C.¥Inplane¥eroup                   |                  |              |                                |  |  |  |
| Filename                                   | 111group-chback4_chFB00S_2.TXT 200 | eroup-chback4_cl | hFB00S_2.TXT | 220group-chback4_chFB00S_2.TXT |  |  |  |
| Alfa Numb                                  | 18                                 | File number      | З            |                                |  |  |  |
| Object Alfa                                | StartAlfa(Center: 0.0) 0.0         | StepAlfa         | 5.0          | Alfastart 0.0 Endalfa 85.0     |  |  |  |
| Fitting Fu 5 💌 🗆 Max Limit                 |                                    |                  |              |                                |  |  |  |
| Y-positions(,) 1.0,2.0,3.0,4.0,5.0,6.0,7.0 |                                    |                  |              |                                |  |  |  |
|                                            |                                    |                  |              |                                |  |  |  |
| Target Filename Al-defocus                 |                                    |                  |              |                                |  |  |  |
| Normlize                                   | Auto(RINT)                         |                  |              | Collect defocus files.         |  |  |  |
|                                            |                                    | (                | Calc         | )                              |  |  |  |

ファイル名を入力して、Calcで多項式近似されたデータファイルが表示される。

|--|

🗅 🚔 🖬 🎒 🔖 👫 🐴 🛍 🛍 🗠

filename, alfanumber, alfastartangle, alfastep, function-n, mm, 12/11/19 DefocusmakeTABLE 3.21XT[13/12/31] by CTR for DefocusCalc, 111group-chback4\_chFB00S\_2.TXT, 18,0.0,5.0,5,1.0,1.0038509406905582,-0.017179777597783795,0.0017546411241111087,-5.824677366953619E-5, 200group-chback4\_chFB00S\_2.TXT, 18,0.0,5.0,5,2.0,1.0241862303632607,0.010622028483669936,-4.909210458717806E-4,8.5324336543653868E-6,-7 220group-chback4\_chFB00S\_2.TXT, 18,0.0,5.0,5,3.0,0.9820455977235918,-0.009399209403369715,2.190189084483045E-4,-5.533842152216243E-6,8

| 📷 111group.ras            | 257 KB | RAS ファイル     | 2012/11/18 21:58 |
|---------------------------|--------|--------------|------------------|
| 🕄 111group-chback4.asc    | 12 KB  | RINT2000アスキー | 2012/11/18 22:12 |
| 111group-chback4_chFB00S  | 24 KB  | テキスト文書       | 2012/11/19 13:47 |
| 📷 200group.ras            | 257 KB | RAS ファイル     | 2012/11/18 21:58 |
| 🕄 200group-chback4.asc    | 12 KB  | RINT2000アスキー | 2012/11/18 22:12 |
| 1200group-chback4_chFB00S | 24 KB  | テキスト文書       | 2012/11/19 13:47 |
| 📷 220group.ras            | 257 KB | RAS ファイル     | 2012/11/18 21:58 |
| 🕄 220group-chback4.asc    | 12 KB  | RINT2000アスキー | 2012/11/18 22:12 |
| 1220group-chback4_chFB00S | 24 KB  | テキスト文書       | 2012/11/19 13:47 |
| 📳 Al-defocus-3F.txt       | 1 KB   | テキスト文書       | 2012/11/19 13:58 |
| 📳 real Al-defocus-3F.txt  | 1 KB   | テキスト文書       | 2012/11/19 13:58 |

### Al-defocus-3F.txt が defocusTABLE

realAl-defocus-3F.txt は Excel でプロファイル表示させるファイル

в.

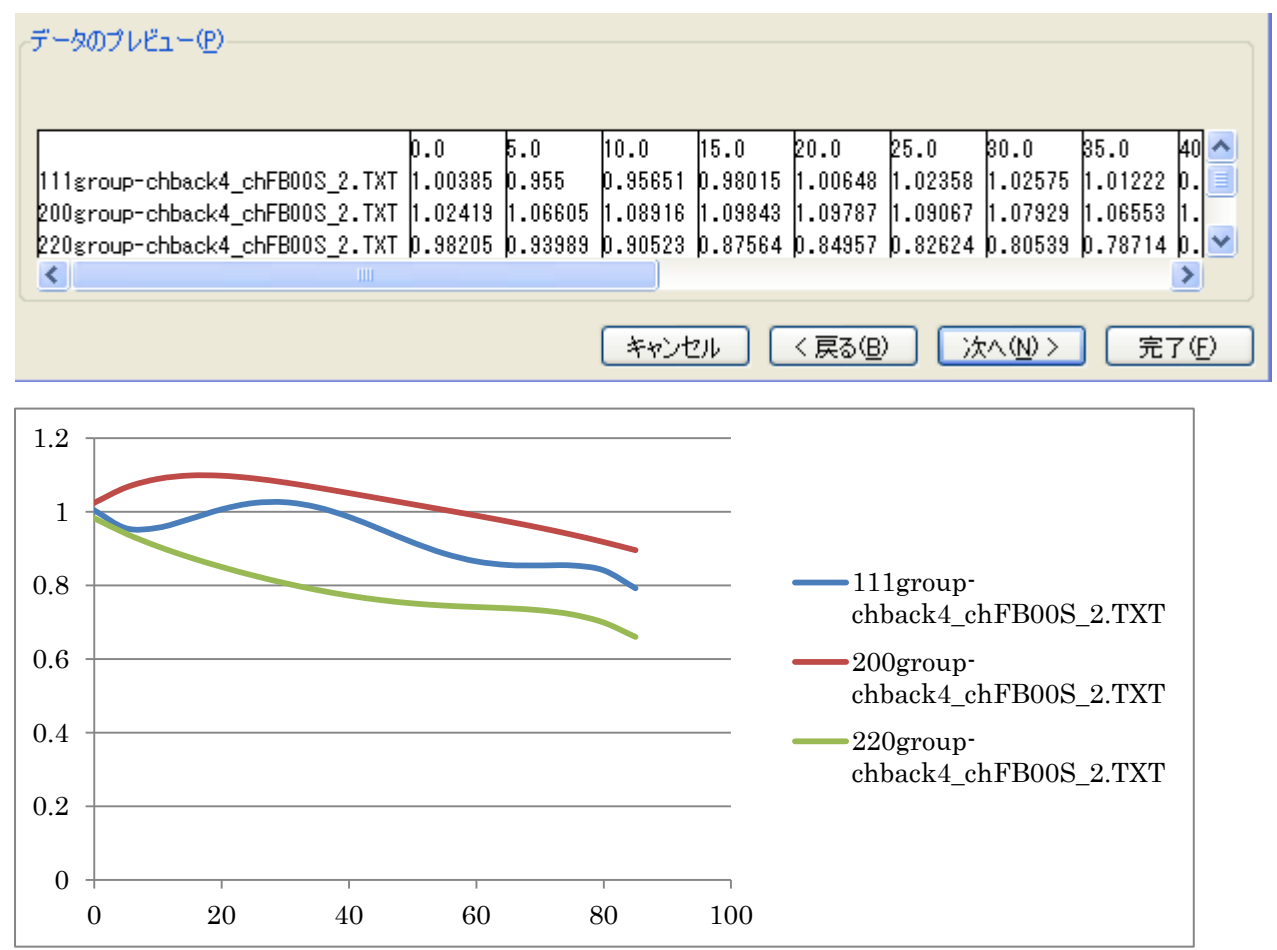

作成されたdefoucsファイルで入力極点図のdefocus補正を行う。 実際では、配向のあるデータの補正を行うが、機能説明の為に、defocus入力データの defocus補正を行う。極点図がフラットになります。

| 🗟 ODFPoleFigure2 3.03YT[13/12/31] by CTR                                                                                             |
|----------------------------------------------------------------------------------------------------|
| File Linear ToolKit Help InitSet BGMode Measure Condition Free OverlapRevision                                                       |
| Files select<br>ASC(RINT-PC) ▼ [ ] 111eroup-chback4.asc 200eroup-chback4.asc 220eroup-chback4.asc                                    |
| Calcration Condition     hkl       Previous     Next       C.¥Inplane¥group¥111group=chback4.asc     1,1,1                           |
| Backgroud delete mode<br>Smoothing Schulz+RSH5mm  Smoothing Arithmetic mean  Disp                                                    |
| Peak slit 20 mm BG Slit 20 mm V PeakSlit / BGSlit BG Scope 80.0 deg. 90.0 deg. Set Disp                                              |
| AbsOalc Absorption coefficien 13.9 1/cm Penetration depth 0.1 cm v 2Theta 38.42 deg. (1/Kt Profile)                                  |
| Perfocus file Select                                                                                                    |
| C Befocus functions file C #Inplane¥group¥AI-defocus-3F.txt                                                                          |
| O Defocus function files dir (Calc unbackdefocus)                                                                                    |
| O Defocus function files dir(Galc backdefocus) DSH12mm+Schulz+RSH5mm ♥ Limit Alfa Defocus value Free(LimitValue=0.0) ♥ ⊙1/Ra Profile |
| Smoothing for ADC<br>Cycle 2 Points 4 Disp Cancel Calc Exit&ODF ODF                                                                  |
| Filemake success !!                                                                                                    |
| -Defocus file Select                                                                                                    |

| Oefocus functions file     | C:¥Inplane¥             | /group¥AI-defocus-3F.txt |
|----------------------------|-------------------------|--------------------------|
| O Defocus function files   | dir(Calc unbackdefocus) | BB185mm                  |
| O Defocus function files ( | tir(Calc backdefocus)   |                          |
| Uperocus runction mes t    |                         | DSH1.2mm+Schulz+RSF      |

### Calcで

|               | ر کا کا کا | 2 12.0.011.20        | <b>≝</b> {2,2,0}1.2 |                |
|---------------|------------|----------------------|---------------------|----------------|
|               |            |                      |                     |                |
|               |            |                      |                     |                |
| ≦ [1,1,1]1.22 |            | <b>≝</b> 12.0.0]1.25 | S 12 2 111 2        |                |
|               |            |                      |                     | الما الله الله |

# ODF用ファイルの作成

| -Smoothing for ADC    | -OutFiles   |             |                                |                          |
|-----------------------|-------------|-------------|--------------------------------|--------------------------|
| Cycle 2 Points 4 Disp | O TXT(Pole) | 🔿 Asc(Pole) | <ul> <li>TXT2(Pole)</li> </ul> | Cancel Calc Exit&ODF ODF |
|                       |             |             |                                |                          |
|                       |             |             |                                |                          |

# ODFで、

| Lattice constant       Initialize         Material       Initialize         Structure Code(Symmetries after Schoenfiles)       Image: Code (Symmetries after Schoenfiles)         a 1.0 <=b 1.0 <=c 1.0 alfa 90.0 beta 90.0 gamm 90.0       Image: Code (Symmetries after Schoenfiles)         PF Data       SelectFile(TXT(b,intens),TXT2(a,b,intens.))       hk.l 2Theta Alfa Area         AlfaS       111group-chback4_chFB00D1S_2TXT       1.1.1 38.42 0.0->85.0       0.0         Image: Code (Symmetries after Schoenfiles)       Image: Code (Symmetries after Schoenfiles)       Image: Code (Symmetries after Schoenfiles)         PF Data       SelectFile(TXT(b,intens),TXT2(a,b,intens.))       hk.l 2Theta Alfa Area       AlfaS         Image: Code (Symmetries after Schoenfiles)       Image: Code (Symmetries after Schoenfiles)       Image: Code (Symmetries after Schoenfiles)         Image: Code (Symmetries after Schoenfiles)       Image: Code (Symmetries after Schoenfiles)       Image: Code (Symmetries after Schoenfiles)         Image: Code (Symmetries after Schoenfiles)       Image: Code (Symmetries after Schoenfiles)       Image: Code (Symmetries after Schoenfiles)         Image: Code (Symmetries after Schoenfiles)       Image: Code (Symmetries after Schoenfiles)       Image: Code (Symmetries after Schoenfiles)         Image: Code (Symmetries after Schoenfiles)       Image: Code (Symmetries after Schoenfiles)       Image: Code (Symmetries after Schoenfiles)                                                                                                    | Start<br>HKL<-Filename<br>AllFileSelect<br>AlfaE Select<br>850 V<br>850 V |
|----------------------------------------------------------------------------------------------------|---------------------------------------------------------------------------|
| Structure Code(Symmetries after Schoenfiles) <ul> <li>a 1.0 &lt;=b 1.0 &lt;=c 1.0 alfa 90.0 beta 90.0 gamm 90.0</li> <li>a 1.0 &lt;=b 1.0 &lt;=c 1.0 alfa 90.0 beta 90.0 gamm 90.0</li> </ul> <ul> <li>PF Data</li> <li>SelectFile(TXT(b,intens),TXT2(a,b,intens.))</li> <li>bk,l 2Theta Alfa Area AlfaS</li> <li>a 111group-chback4_chFB00D1S_2TXT</li> <li>bk,l 2Theta Alfa Area AlfaS</li> <li>c 200group-chback4_chFB00D1S_2TXT</li> <li>c 200group-chback4_chFB00D1S_2TXT</li> <li>c 220group-chback4_chFB00D1S_2TXT</li> <li>c 21.0 0.0 0.0</li> <li>c 21.1 0.0 0.0</li> <li>c 21.1 0.0 0.0</li> </ul>                                                                                                    | HKL<-Filename<br>AllFileSelect<br>AlfaE Select<br>850 V<br>850 V          |
| a       1.0       <=c       1.0       alfa       90.0       gamm       90.0         PF Data       SelectFile(TXT(b,intens), TXT2(ab,intens.))       hk,l       2Theta       Alfa Area       AlfaS         I111group-chback4_chFB00D1S_2TXT       1.1.1       38.42       00->85.0       0.0         I200group-chback4_chFB00D1S_2TXT       2.0.0       44.68       00->85.0       0.0         I200group-chback4_chFB00D1S_2TXT       2.1.0       0.0       0.0         III       220group-chback4_chFB00D1S_2TXT       2.1.0       0.0       0.0         III       21.1       0.0       0.0       0.0         IIII       3.1.1       0.0       0.0       0.0                                                                                                    | AllFileSelect<br>AlfaE Select<br>850 V<br>850 V                           |
| PF Data                                                                                                    | AlfaE Select<br>85.0 V<br>85.0 V                                          |
| SelectFile(TX100,intens)/TX120ab,intens)/       n.k.i       21heta       Alfa Area       AlfaS                                                                                                    | AlfaE Select                                                              |
| Image of the set of the set of the                                                                                                    | 85.0                                                                      |
| <sup>2</sup> 00group-chback4_chFB00D1S_2.TXT <sup>2</sup> 00group-chback4_chFB00D1S_2.TXT <sup>0</sup> 00 <sup>2</sup> <sup>2</sup> 1.1 <sup>2</sup> 00group-chback4_chFB00D1S_2.TXT <sup>2</sup> 1.1 <sup>0</sup> 00 <sup>2</sup> <sup>2</sup> 1.1 <sup>0</sup> 00 <sup>0</sup> 00 <sup>2</sup> <sup>2</sup> 1.1 <sup>0</sup> 1.1 <sup>0</sup> 1.1 <sup>2</sup> <sup>2</sup> 1.1 <sup>2</sup> 1.1 <sup>0</sup> 1.1                                                                                                    | 85.0                                                                      |
| <sup>2</sup> <sup>2</sup> |                                                                           |
| 21.0     0.0     0.0       21.1     0.0     0.0       31.1     0.0     0.0       2     4.00     0.0                                                                                                    | 80.0                                                                      |
| 21.1     0.0       31.1     0.0       32     4.00       40.0     0.0                                                                                                    | 0.0                                                                       |
| 31.1     0.0       32     4.00     0.0                                                                                                    | 0.0                                                                       |
| 4.0.0 0.0 0.0                                                                                                    | 0.0                                                                       |
|                                                                                                    | 0.0                                                                       |
| 33.1 0.0 0.0                                                                                                    | 0.0                                                                       |
|                                                                                                    | 0.0                                                                       |
|                                                                                                    | 0.0                                                                       |
| 44.0 0.0 0.0                                                                                                    | 0.0                                                                       |
|                                                                                                    |                                                                           |
|                                                                                                    |                                                                           |
| Comment 111group-chback4_chFB00D1S_2.TXT 200group-chback4_chFB00D1S_2.TXT 220group-chback4_ch                                                                                                    | FB00D1S_2.TXT                                                             |
| Symmetric type Full Epf file save [abotex (EPF),popLA(RAW) files                                                                                                    |                                                                           |

# L a b o T e x 向けデータは、Option で Labotex を選択

| 🍰 P  | FtoODF | 3 8.04YT      | [13/1 | 2/31]      |                              |          |
|------|--------|---------------|-------|------------|------------------------------|----------|
| File | Option | Symmetric     | Soft  | ware D     | ata                          |          |
| Γ    | Outsi  | ide text      |       |            |                              |          |
|      | Inside | e text        |       |            |                              |          |
|      | Labot  | ex CW         |       |            |                              | _        |
|      | Stada  | rd ODF        |       | es after   | Schoenfile                   | :5)      |
|      | Sieme  | ens           | <=c   | 1.0        | a                            |          |
|      | TexT   | ools(txt)     |       |            |                              |          |
| Γ    | *Tex   | Tools(pol) C( | W     | "(h intens | s) TXT2(a.h                  | . in:    |
|      | TexT   | ools(pol) CW  |       | A obEB(    | ט, וארובים, ט<br>אר פי בחחרו | чт<br>И  |
|      | *popl  | A(RAW) CW     | 1     | .4_cini Di | 0010_2.17                    | <u>.</u> |
|      | popLi  | A(RAW) COV    | V     | .4_chFB0   | 00D1S_2.TX                   | С        |
|      | Stand  | laradO DF2.5  |       | .4_chFB0   | 00D1S_2.TX                   | π        |
|      | Bung   | e(PF)         |       |            |                              |          |
|      |        |               |       |            |                              |          |

# Material でアルミニウムを選択

| Lattice constant<br>Material                 |                          |
|----------------------------------------------|--------------------------|
| Structure Code(Symmetries after Schoenfiles) |                          |
| a 1.0 <=b 1.0 <=c 1.0 alfa                   | 90.0 beta 90.0 gamm 90.0 |

DE D. I

| 🛃 MaterialData 1.23XT[13/12/31] by CTR |
|----------------------------------------|
| File Help Disp                         |
| Search-                                |
| Cubic                                  |
| LaboTex Trigonal(to Rhombohedral)      |
| Wave length-                           |
| 1.54056                                |
| Select                                 |
| Aluminum.TXT                           |
|                                        |
|                                        |
|                                        |
|                                        |
|                                        |
|                                        |
|                                        |
| Disp Cancel Return Structure           |
|                                        |
|                                        |

### Return Structure で

| Lattice constant Material Aluminum.txt                                                                                                    |  |  |  |  |  |  |  |
|----------------------------------------------------------------------------------------------------|--|--|--|--|--|--|--|
| Structure Code(Symmetries after Schoenfiles) 7 - 0 (cubic)                                                                                                    |  |  |  |  |  |  |  |
| a 1.0 <=b 1.0 <=c 1.0 alfa 90.0 beta 90.0 gamm 90.0                                                                                                    |  |  |  |  |  |  |  |
| PF Data<br>SelectFile(TXT/b,intens),TXT2(a,b,intens.)) h,k,l 2Theta Alfa Area                                                                                                    |  |  |  |  |  |  |  |
| Interverte         Interverte         Interve |  |  |  |  |  |  |  |
| 200group-chback4_chFB00D1S_2.TXT 2.0.0 44.68 0.0->85.0                                                                                                    |  |  |  |  |  |  |  |
| 220group-chback4_chFB00D1S_2.TXT 2,2,0 65.0 0.0->85.0                                                                                                    |  |  |  |  |  |  |  |

格子定数と入力された指数のチェックを行い、

|               |   | Labotex(EPF),popLA(RAW) filename- |                |
|---------------|---|-----------------------------------|----------------|
| Epf file save |   | labotex                           |                |
|               | · |                                   | EPFFile save で |

# LaboTex 用ファイルが作成される。

| 📓 TextDisplay 1.10S                                                                                |
|----------------------------------------------------------------------------------------------------|
| File Help                                                                                          |
| 111group-chback4_chFB00D1S_2.TXT 200group-chback4_chFB00D1S_2.TXT 220group-chback4_chFB00D1S_2.TXT |
| Structure Code a b c alfa beta gamma<br>7 1.0 1.0 1.0 90.0 90.0 90.0<br>3                          |
| 2Theta alf-s alf-e d-alf bet-s bet-e d-bet index HKL P/B                                           |
| 38.42 0.0 85.0 5.0 0.0 355.0 5.0 0 111 1                                                           |
| 44,66 0.0 60.0 0.0 0.0 0.0 0.0 0.0 0 200 1                                                         |
|                                                                                                    |
| 0.993988 0.993988 0.993988 0.993988 0.993988 0.993988 0.993988 0.993988                            |
| 0.993988 0.993988 0.993988 0.993988 0.993988 0.993988 0.993988 0.993988                            |
| 0.993988 0.993988 0.993988 0.993988 0.993988 0.993988 0.993988 0.993988                            |
| 0.993988 0.993988 0.993988 0.993988 0.993988 0.993988 0.993988 0.993988                            |
| 0.993988 0.993988 0.993988 0.993988 0.993988 0.993988 0.993988 0.993988                            |
| 0.993988 0.993988 0.993988 0.993988 0.993988 0.993988 0.993988 0.993988                            |
| 0.993988 0.993988 0.993988 0.993988 0.993988 0.993988 0.993988 0.993988                            |
| 0.993988 0.993988 0.993988 0.993988 0.993988 0.993988 0.993988 0.993988                            |
| 0.993988 0.993988 0.993988 0.993988 0.993988 0.993988 0.993988 0.993988                            |
| 1.008100 1.023000 1.065100 0.985700 1.072400 0.999400 1.078000 1.092600                            |
| 1.217000 0.989500 0.873100 0.801100 0.940800 0.917300 1.028600 1.116000                            |
| 0.948400 0.929900 0.873500 0.929900 0.948400 1.116000 1.028600 0.917300                            |
| 0.940800 0.801100 0.873100 0.989500 1.217000 1.092600 1.078000 0.999400                            |
| 1.072400 0.985700 1.065100 1.023000 1.008100 1.023000 1.065100 0.985700                            |
| 1.072400 0.999400 1.078000 1.092600 1.217000 0.889500 0.87300 0.801100                             |
| 0.940400 0.917300 1.028600 1.116000 0.948400 0.929900 0.873500 0.929900                            |
| 0.948400 1.118000 1.028800 0.917300 0.940800 0.801100 0.873100 0.9899000                           |
|                                                                                                    |

アルミニウムの解析を繰り返す場合、defocusTABLE は繰り返し使えます。

#### アルミニウム5182H18解析

| 📾 111_Al.ras            | 267 KB | RAS ファイル     | 2013/02/06 11:56 |
|-------------------------|--------|--------------|------------------|
| 📾 111_AI_BG_low.ras     | 241 KB | RAS ファイル     | 2013/02/06 12:07 |
| 📾 200_Al.ras            | 267 KB | RAS ファイル     | 2013/02/06 12:48 |
| 📾 200_AI_BG_low.ras     | 241 KB | RAS ファイル     | 2013/02/06 12:59 |
| 📾 220_Al.ras            | 266 KB | RAS ファイル     | 2013/02/06 13:41 |
| 🖬 220_AI_BG_low.ras     | 241 KB | RAS ファイル     | 2013/02/06 13:53 |
| 🖸 111_AI_BG_low_\$ .asc | 16 KB  | RINT2000アスキー | 2013/02/06 12:07 |
| 🕄 111_Al_β.asc          | 22 KB  | RINT2000アスキー | 2013/02/06 11:56 |
| 🕄 200_AI_BG_low_\$ .asc | 16 KB  | RINT2000アスキー | 2013/02/06 12:59 |
| 🔍 200_AI_β .asc         | 22 KB  | RINT2000アスキー | 2013/02/06 12:48 |
| 🔍 220_AI_BG_low_\$ .asc | 16 KB  | RINT2000アスキー | 2013/02/06 13:53 |
| 🕄 220_AI_β .asc         | 22 KB  | RINT2000アスキー | 2013/02/06 13:41 |
|                         |        |              |                  |

測定データ(試料が90度ずれて取り付けられている)

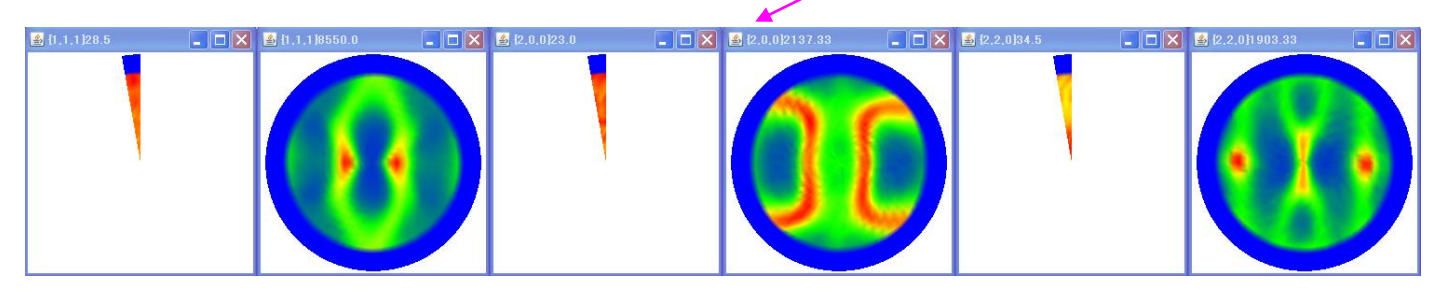

バックグランドとピーク極点図が別々に測定されている。

RAstoAscソフトウエアで結合させる。

| 🛓 RasPFtoAsc 2.38X by CTR user Ya      | <u>▲</u> 問<                                               | ×                                       |
|----------------------------------------|-----------------------------------------------------------|-----------------------------------------|
| File Help                              | 参照: 🛅 5182H18                                             | 1 1 1 1 1 1 1 1 1 1 1 1 1 1 1 1 1 1 1 1 |
| BackgroundMode<br>2,3Files Mode(Group) |                                                           |                                         |
| Created files name                     | マイコンピュータ<br>ファイル名:<br>マイネットワーク<br>ファイルタイプ: *ras,*RAS,*Ras | ■ 開X<br>▼ 取消し                           |

| 💁 RasPFtoAsc 2.38X by CTR user Yamada HelperTex |                    |        |        |                     |   |
|-------------------------------------------------|--------------------|--------|--------|---------------------|---|
| File Help                                       |                    |        |        |                     |   |
| BackgroundMode                                  |                    |        |        |                     |   |
| 2,3Files Mode(Group)                            |                    |        |        |                     |   |
| RasPoleTXtFiles select                          | is 220_Algroup.ras |        |        |                     |   |
| Alfa-profile & Index(h,k,l)                     |                    |        |        |                     |   |
| Group1 Group2                                   | Group3             | Group4 | Group5 | Group6 Check before | ] |
| 1.1.1 2.0.0                                     | 2,2,0              | 0,0,0  | 0,0,0  | 0,0,0               |   |
|                                                 |                    |        |        |                     |   |

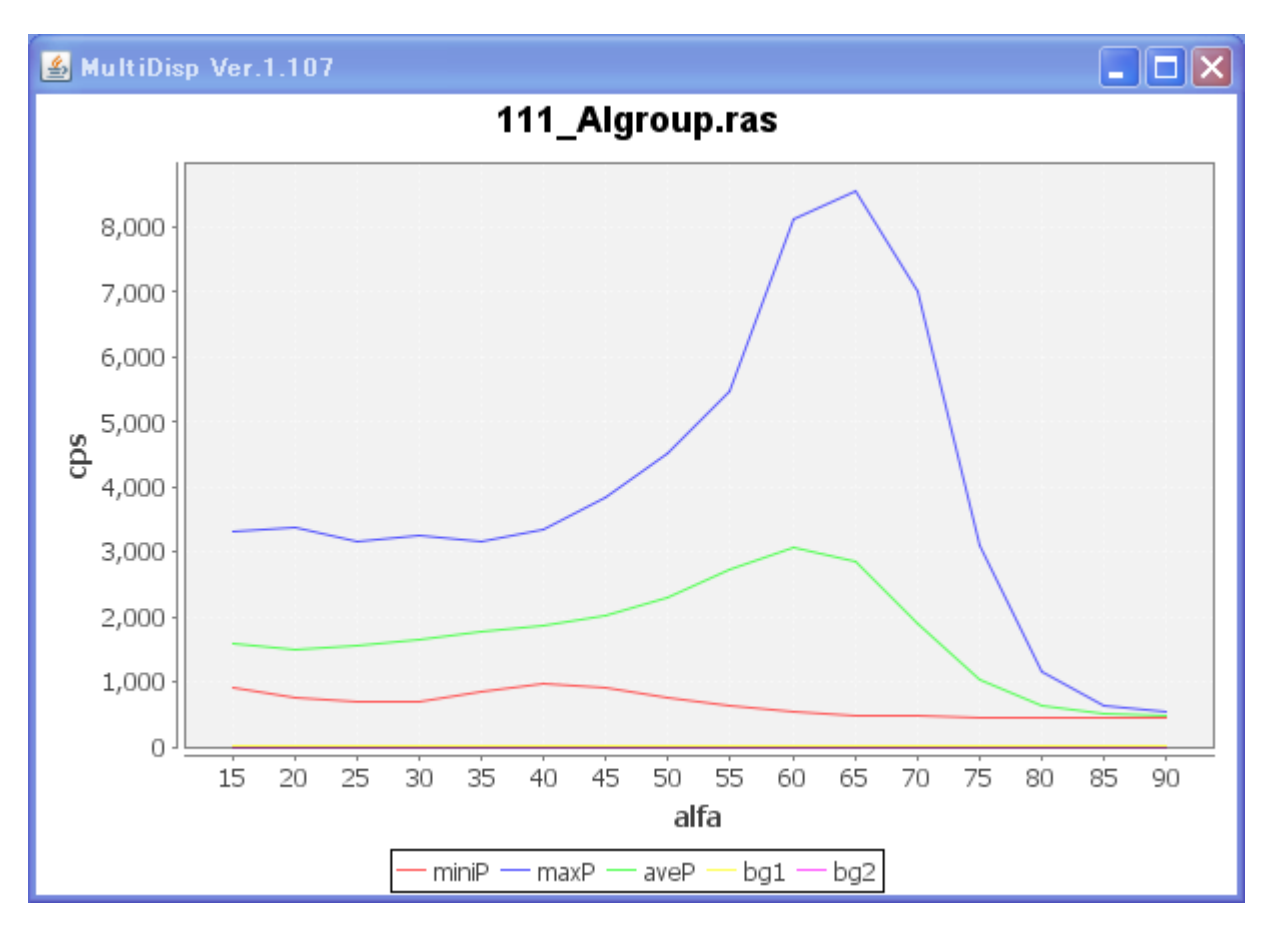

ピークとバックグランドが結合されたファイルがgroup以下に作成され、OKで

| -BackdeleteMode                              | SingleMode        | LowMode            | HighMode       | V Nothing | O Free | after |
|----------------------------------------------|-------------------|--------------------|----------------|-----------|--------|-------|
| Created files name<br>111_Algroup-chback4.as | c 200_Algroup-chb | ack4.asc 220_Algro | up-chback4.asc |           |        |       |
|                                              |                   | [                  | ок             | _]        |        |       |

Ascファイルが作成される。

|                           |        | 1            |                  |
|---------------------------|--------|--------------|------------------|
| 📷 111_Algroup.ras         | 267 KB | RAS ファイル     | 2013/02/07 17:35 |
| 🖻 200_Algroup.ras         | 267 KB | RAS ファイル     | 2013/02/07 17:35 |
| R 220 Algroup.ras         | 267 KB | RAS ファイル     | 2013/02/07 17:35 |
| 111_Algroup-chback4.asc   | 16 KB  | RINT20007スキー | 2013/02/07 17:38 |
| 🔍 200_Algroup-chback4.asc | 16 KB  | RINT2000アスキー | 2013/02/07 17:38 |
| 220_Algroup-chback4.asc   | 16 KB  | RINT2000アスキー | 2013/02/07 17:38 |
|                           |        |              |                  |

ODFPoleFigure2ソフトウエアで通常のデータ処理を行う。

| <b>≝</b> {1,1,1}8550.0                                                                                                    | - 🗖 🔀 🛃 (2,0,0)/2137.33                                 |                          | 🕌 [2,2,0]1903.33                |          |
|----------------------------------------------------------------------------------------------------|---------------------------------------------------------|--------------------------|---------------------------------|----------|
|                                                                                                    |                                                         |                          |                                 |          |
| SODFPoleFigure2 3.07YT[13/03/31] b<br>File Linear ToolKit Help InitSet BG                                                                                                    | y CTR<br>Mode Measure Condition Free OverlapRevisi      | ion                      |                                 |          |
| Files select<br>ASC(RINT-PC) V 2 111_Alg                                                                                                    | roup-chback4.asc 200_Algroup-chback4.asc 220_Algroup-ch | nback4.asc               |                                 |          |
| Calcration Condition                                                                                                    |                                                         |                          | [ <sup>hk]</sup>                |          |
| Backgroud delete mode                                                                                                    | SmartLab-Inplane#o182H18#group#111_Algroup-chback4.as   |                          | _Smoothing                      | Change   |
| DoubleM. O SingleM. O LowM.                                                                                                    | O High M. O Nothing Background defocus                  | SH1.2mm+Schulz+RSH5mm 👻  | 3 V Arithmetic mean             | Disp     |
| Peak slit 20 mm BG Slit 20 mm 🗹 Pe                                                                                                    | eakSlit / BGSlit BG Scope 80.0 deg. 90.0 de             | g. Set Disp              | 90 Interporation V Full         | Disp     |
| AbsCalc                                                                                                    | Absorption coefficien 13.9 1/cm Penetration d           | epth 0.1 cm              | ✔ 2Theta 38.21 deg. ⊙1/Kt       | Profile  |
| Defocus file Select           Image: Object to the select to the select t | C#CTR#DATA#SmartLab-Inplane#Al-random#group#Al-ra       | ndom-3F.txt              |                                 | TextDisp |
| O Defocus function files dir(Calc unbac                                                                                                    | :kdefocus) BB185mm                                      | ~                        |                                 |          |
| O Defocus function files dir(Calc backde                                                                                                    | 2focus) DSH1.2mm+Schulz+RSH5mm                          | Limit Alfa Defocus value | Free(LimitValue=0.0) ៴ 📀 1/Ra 🛛 | Profile  |
| Smoothing for ADC                                                                                                    | Disp Standardize OutFiles OttFiles Asc                  | (Pole) 💽 TXT2(Pole)      | Cancel Calc Exit&ODF            | ODF      |
|                                                                                                    |                                                         |                          |                                 |          |

ファイルを選択、バックグランド削除、RD補正(90)、defocus補正でCalc

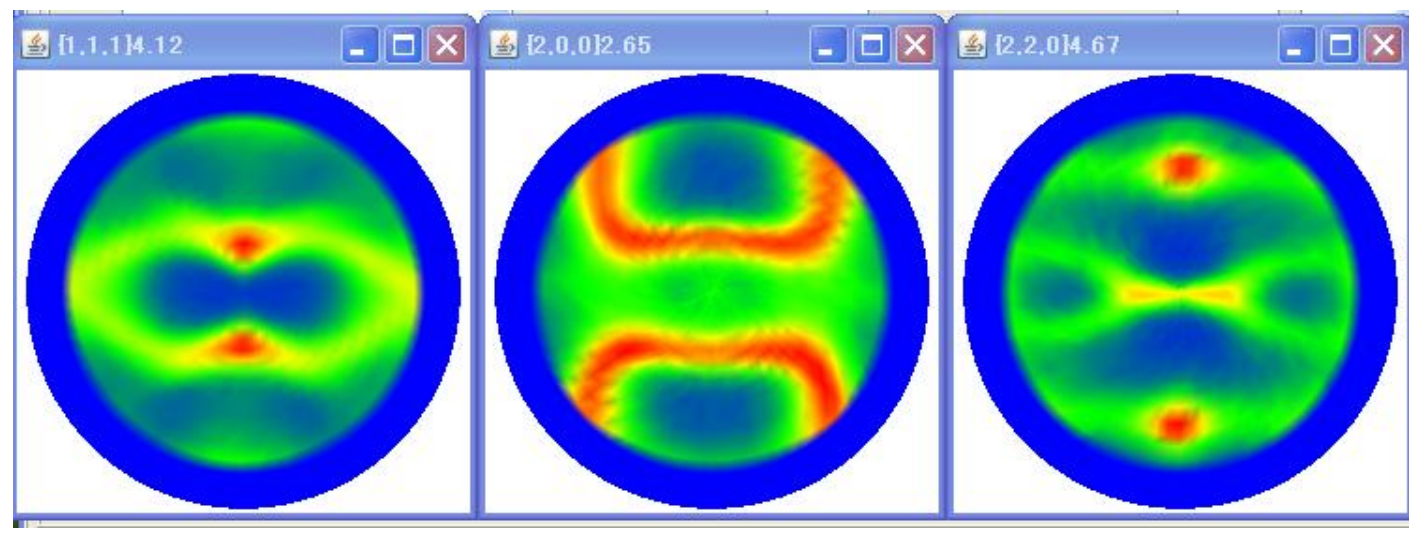

」でODFファイルを作成する。

ODF

| PF to StandardODF by CTR PFtoODF3 8.09YT[13/03/31]                                                            |                  |         |        |           |                      |            |        |
|----------------------------------------------------------------------------------------------------|------------------|---------|--------|-----------|----------------------|------------|--------|
| Lattice constant                                                                                              |                  |         |        |           | [ [ <sup>Initi</sup> | alize      |        |
| Material Aluminum.txt Start                                                                                   |                  |         |        |           |                      |            |        |
| Structure Code(Symmetries after Schoenfiles) 7 - O (cubic)                                                    |                  |         |        |           |                      |            |        |
| a 1.0 <=b 1.0 <=c 1.0 alfa 90.0 beta 90.0 gamm 90.0                                                           |                  |         |        |           |                      |            |        |
| PF Data                                                                                                    | T2(a,b,intens.)) | h,k,l   | 2Theta | Alfa Area | Α                    | lfaS AlfaE | Select |
| 111_Algroup-chback4_chR0D                                                                                     | S_2.TXT          | 1,1,1   | 38.21  | 0.0->75.0 | 0                    | ).0 75.0   |        |
| 200_Algroup-chback4_chR0D                                                                                     | S_2.TXT          | 2,0,0   | 44.35  | 0.0->75.0 | 0                    | ).0 75.0   |        |
| 220_Algroup-chback4_chR0D                                                                                     | S_2.TXT          | 2,2,0   | 64.63  | 0.0->75.0 | 0                    | ).0 75.0   |        |
|                                                                                                    |                  | 2,1,0   | 0.0    |           | 0                    | ).0 0.0    |        |
|                                                                                                    |                  | 2,1,1   | 0.0    |           | 0                    | 0.0        |        |
|                                                                                                    |                  | 3,1,1   | 0.0    |           |                      | 0.0        |        |
|                                                                                                    |                  | 4,0,0   | 0.0    |           | 0                    | ).0 0.0    |        |
|                                                                                                    |                  | 3,3,1   | 0.0    |           | 0                    | ).0 0.0    |        |
|                                                                                                    |                  | 4,2,2   | 0.0    |           | 0                    | ).0 0.0    |        |
|                                                                                                    |                  | 5,1,1   | 0.0    |           | 0                    | ).0 0.0    |        |
|                                                                                                    |                  | 4,4,0   | 0.0    |           | 0                    | 0.0        |        |
|                                                                                                    |                  | 5,3,1   | 0.0    |           | 0                    | 0.0        |        |
| Comment 111_Algroup-chback4_chR0D1S_2.TXT 200_Algroup-chback4_chR0D1S_2.TXT 220_Algroup-chback4_chR0D1S_2.TXT |                  |         |        |           |                      |            |        |
| Symmetric type Full                                                                                           | StandardO        | DF text |        | labotex   |                      | , moname   |        |
|                                                                                                    |                  |         |        |           |                      |            |        |

専用ディレクトリにODF向けデータが作成される。

| 🛅 StandardODF                  |        | ファイル フォルダ    | 2013/02/07 17:51 |
|--------------------------------|--------|--------------|------------------|
| 🛅 LaboTex                      |        | ファイル フォルダ    | 2013/02/07 17:51 |
| 🛅 TexTools                     |        | ファイル フォルダ    | 2013/02/07 17:52 |
| 📷 111_Algroup.ras              | 267 KB | RAS ファイル     | 2013/02/07 17:35 |
| 📷 200_Algroup.ras              | 267 KB | RAS ファイル     | 2013/02/07 17:35 |
| 📷 220_Algroup.ras              | 267 KB | RAS ファイル     | 2013/02/07 17:35 |
| 🕄 111_Algroup-chback4.asc      | 16 KB  | RINT2000アスキー | 2013/02/07 17:38 |
| 🕄 200_Algroup-chback4.asc      | 16 KB  | RINT2000アスキー | 2013/02/07 17:38 |
| 🕄 220_Algroup-chback4.asc      | 16 KB  | RINT2000アスキー | 2013/02/07 17:38 |
| 🗿 111_Algroup-chback4_chR0D    | 22 KB  | テキスト文書       | 2013/02/07 17:49 |
| 🗿 200_ Algroup-chback 4_ch ROD | 22 KB  | テキスト文書       | 2013/02/07 17:49 |
| 🗿 220_Algroup-chback4_chR0D    | 22 KB  | テキスト文書       | 2013/02/07 17:49 |
| —                              |        |              |                  |

#### StnadradODFで解析

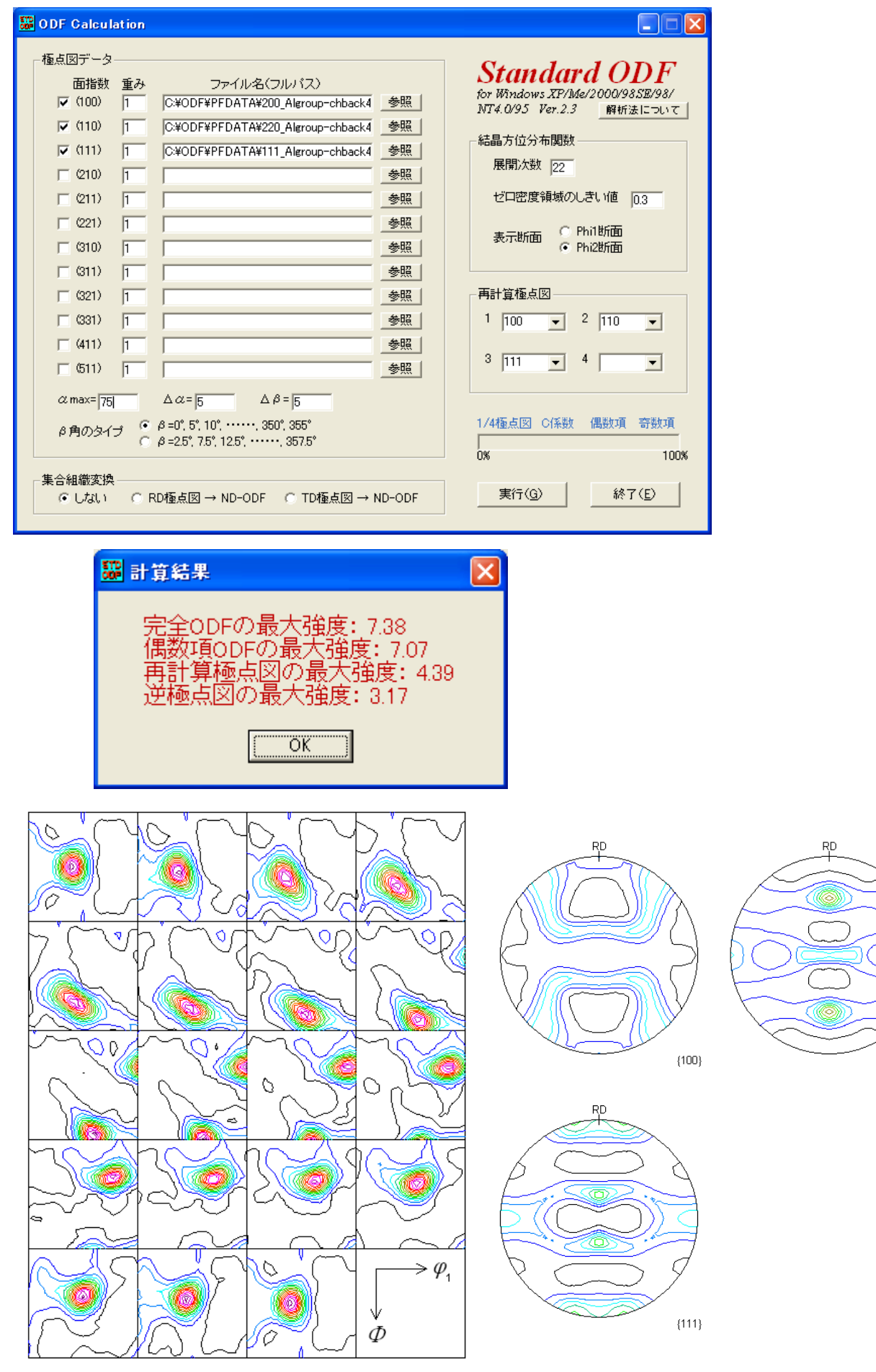

Contour Levels: 0.5 1.0 1.5 2.0 2.5 3.0 3.5 4.0 4.5 5.0 5.5 6.0 6.5 7.0

Contour Levels: 0.5 1.0 1.5 2.0 2.5 3.0 3.5 4.0

{110}

#### TexToolsで解析

| 🖗 ODF Calculation Setup                                                                                                    | 🔀                                                                                                    |
|----------------------------------------------------------------------------------------------------|----------------------------------------------------------------------------------------------------|
| Crystal info.<br>Crystal system Cubic<br>a 1 α 90<br>b 1 β 90<br>c 1 γ 90                                                                                                    | Pole figure info.<br>Number of pole figures 3<br>1st PF 2nd PF 3rd PF<br>h 2 k 2 l 0<br>Browse PF file location<br>C:¥CTR¥DATA¥SmartLab-Inplane¥5182H18¥group¥Te |
| <ul> <li>Normalizing pole figures before ODF calculation</li> <li>With Orthogonal sample symmetry</li> <li>Save as</li> <li>C:¥CTR¥DATA¥SmartLab-Inplane¥5182H<sup>*</sup></li> <li>OK</li> <li>Advance</li> </ul> | Resolution:     5.00       Assuming fiber texture       18¥group¥TexTools¥5182H18.HODF       Help                                                                |

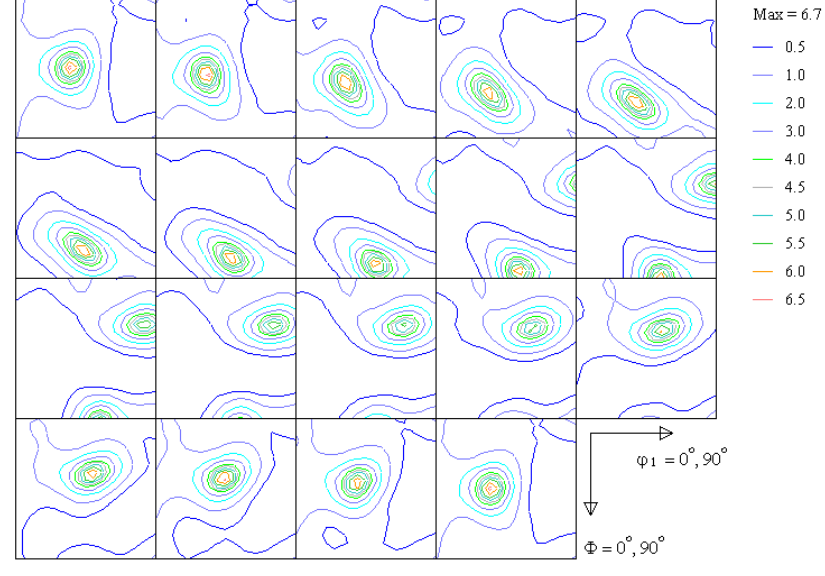

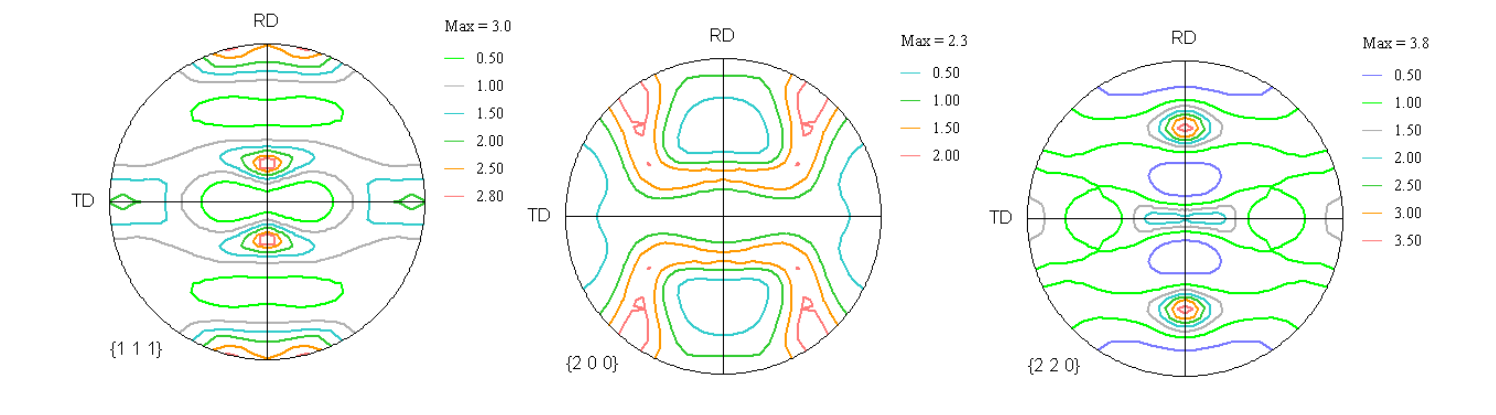

### L a b o T e x で解析

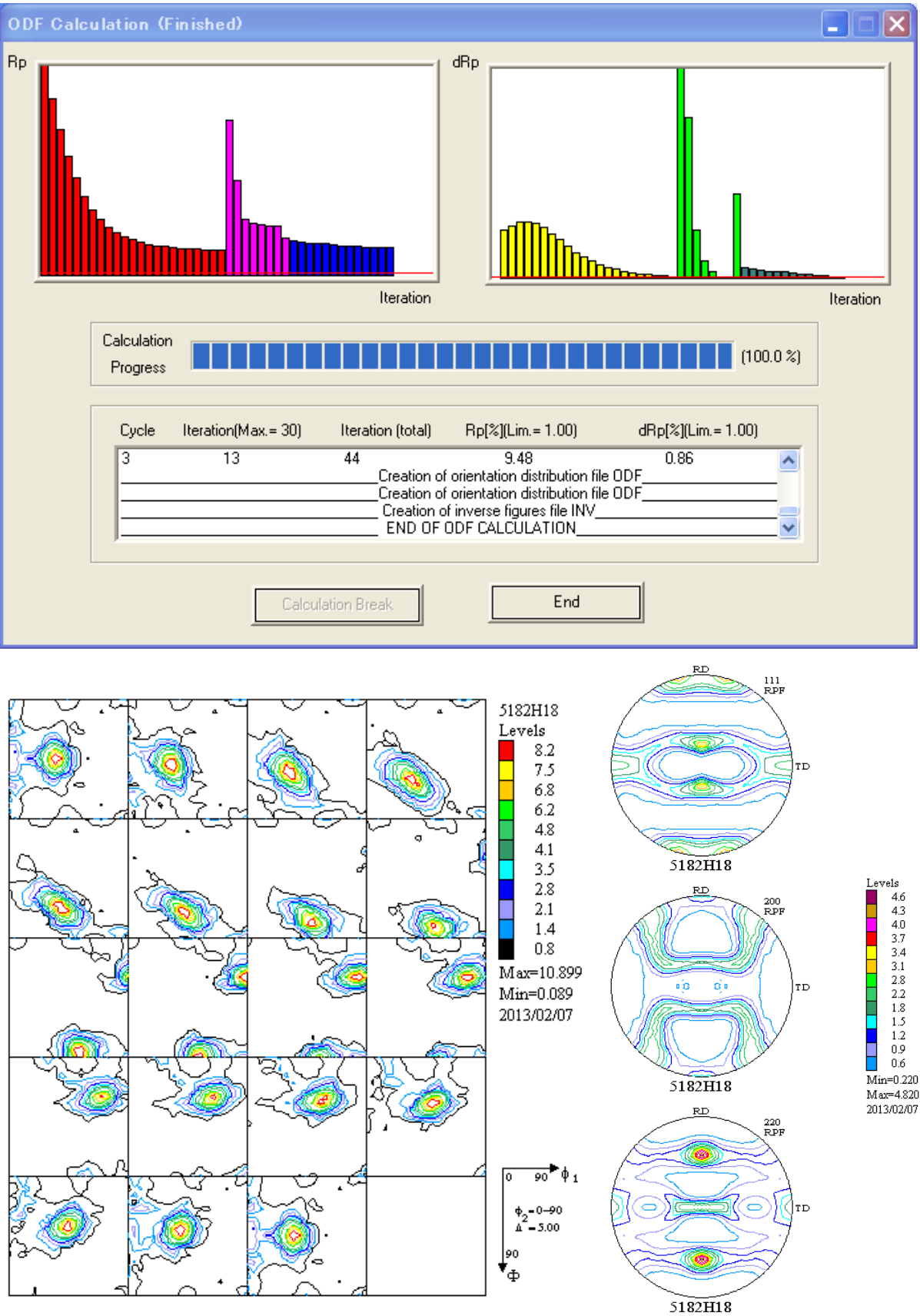

:

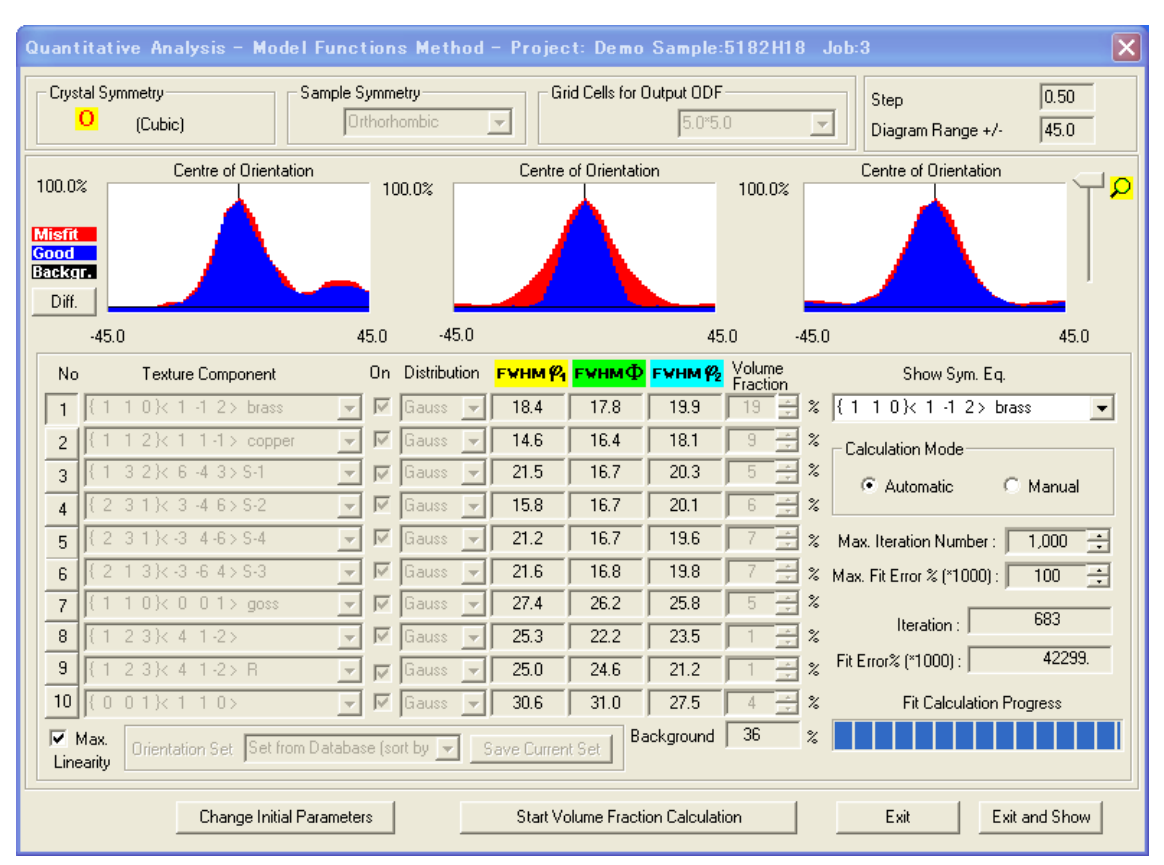

## 3方向Euker角の半価幅を変えながらフィッティングし、%を求める

## 入力極点図から解析されたODF図

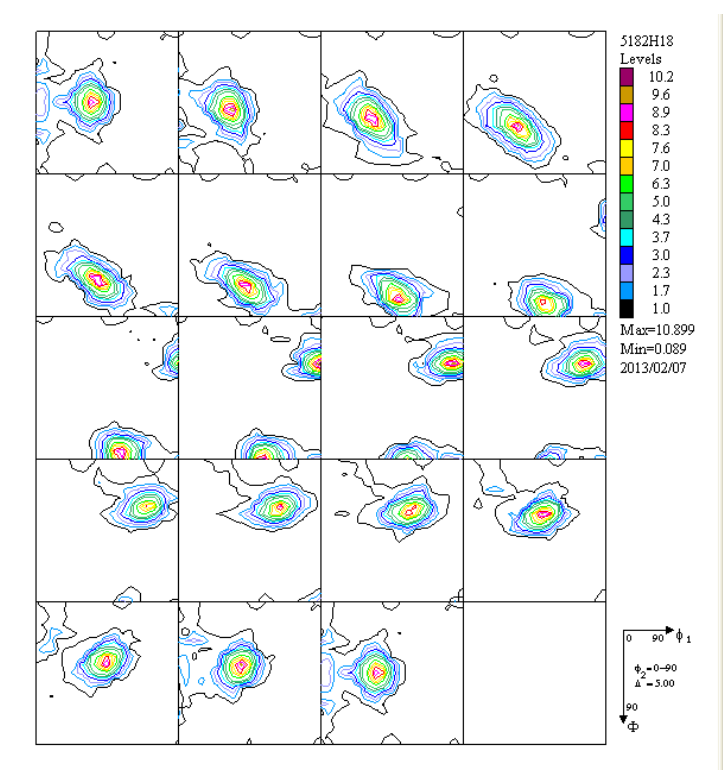

### 上記%から計算されたODF図

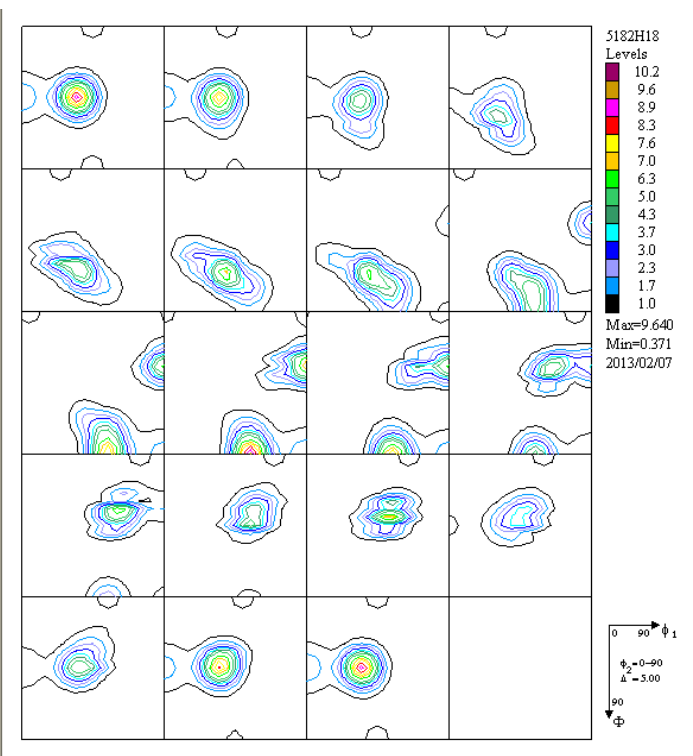

#### Volume Fraction結果を表示

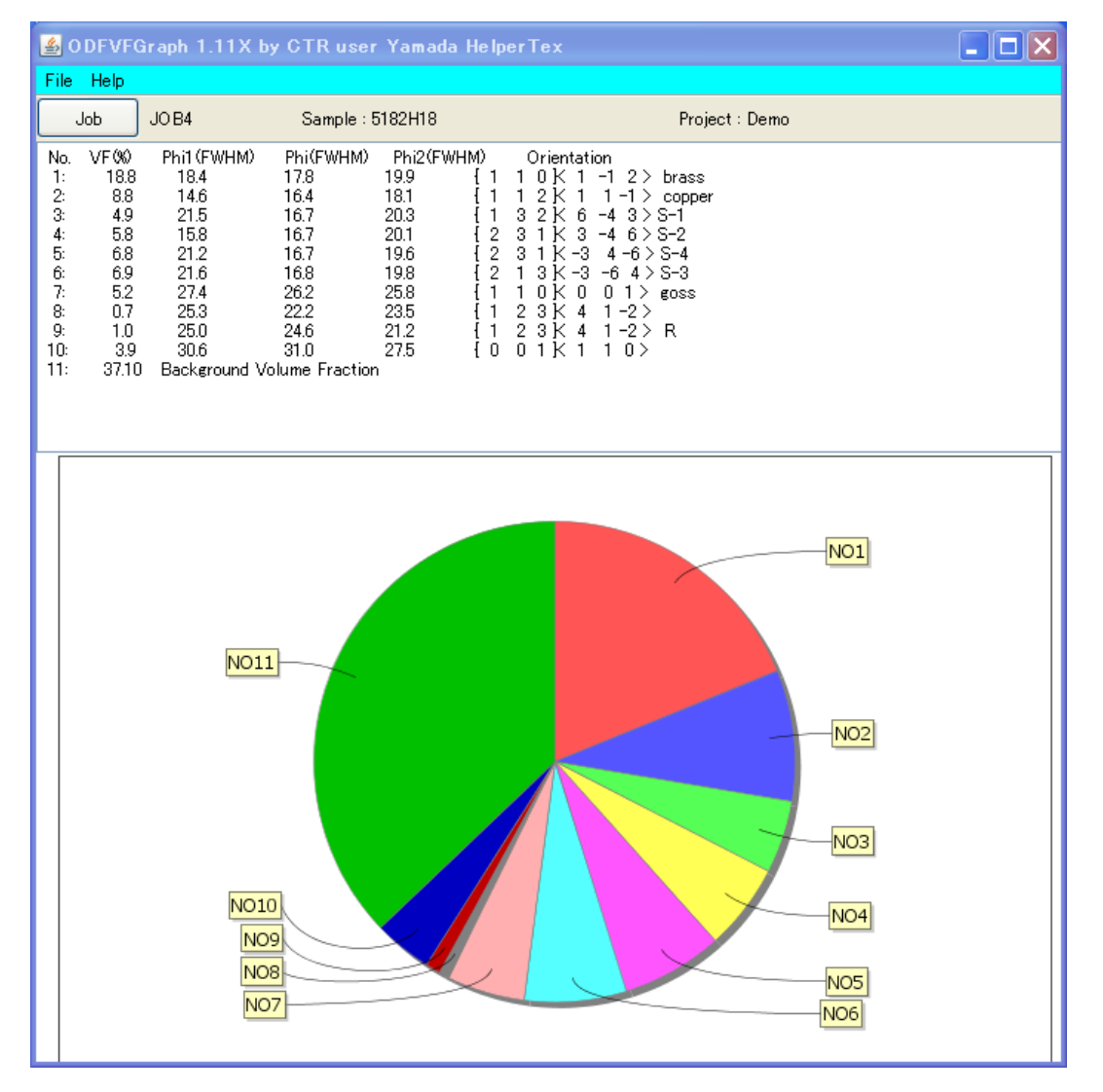

#### ODFDisplayによる $\beta$ -Skeleton

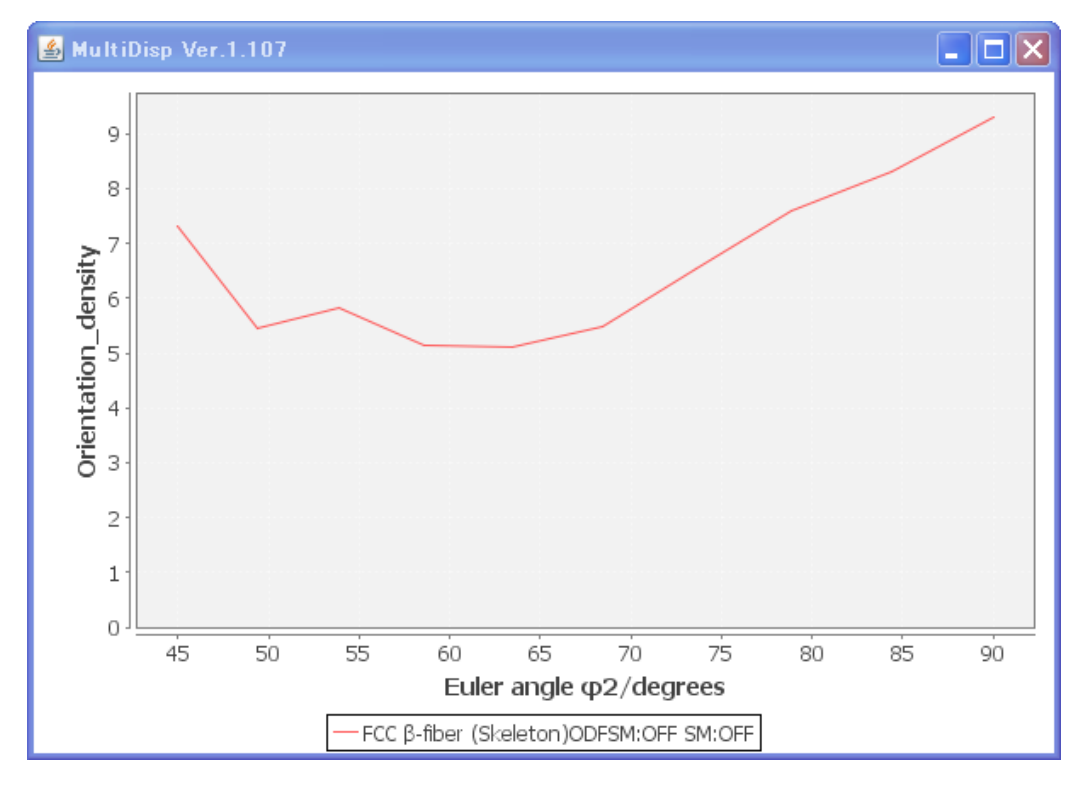